## Q [盤の管理]から盤が削除できない

## A 図面上の盤を選択して削除します

[盤の管理]で盤名称を選択し、[削除]をクリックすると、「図面とリンクしている 盤は削除できません。」と表示され、削除できない場合があります。 図面上に配置している盤とリンクしている盤は、図面上で該当の盤を選択し、 削除します。

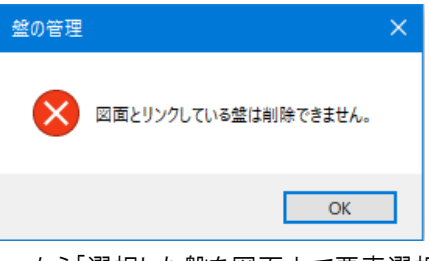

1 [盤の管理]の[盤の一覧]タブで削除したい盤を選択し、コンテキストメニューから[選択した盤を図面上で要素選択 する]をクリックします。

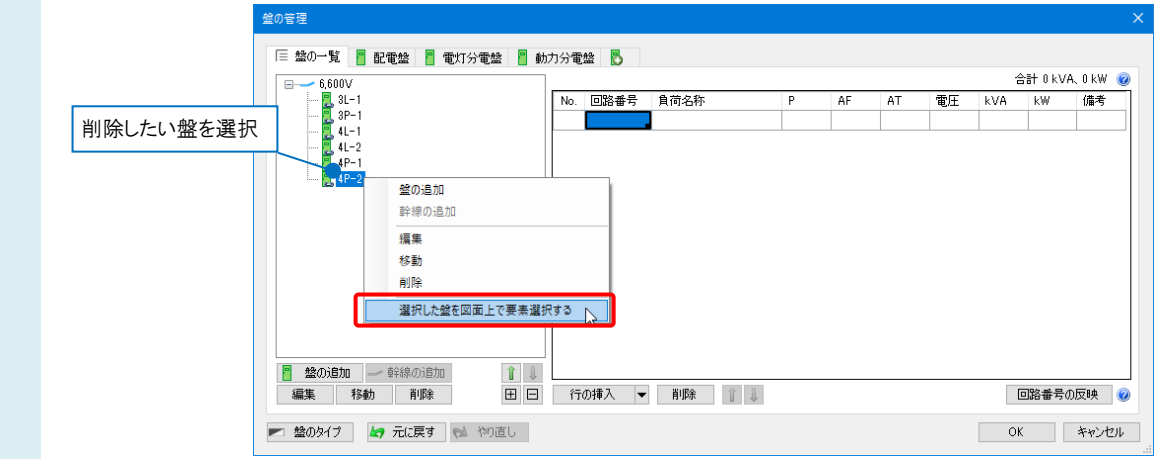

。 図面上で該当の盤が選択されます。コンテキストメニューから[削除]をクリックします。

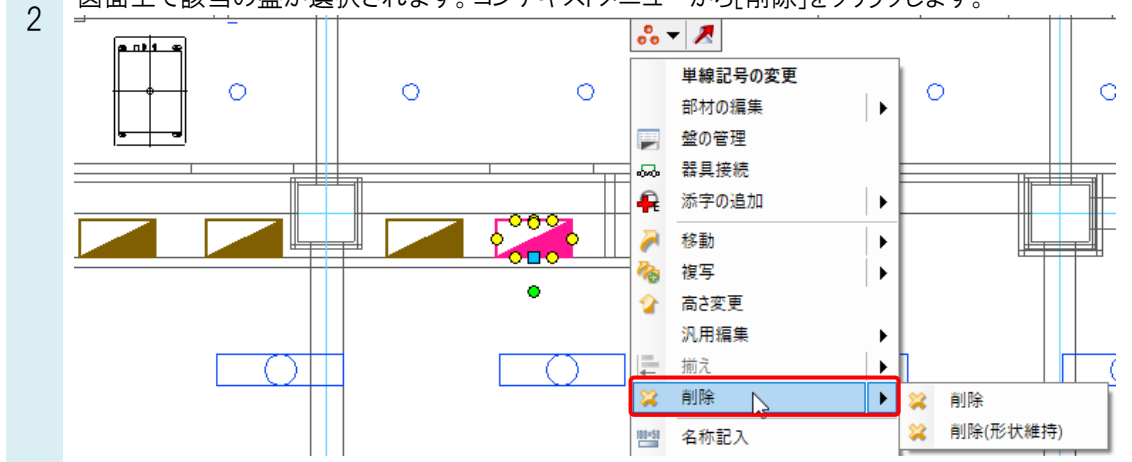

。 該当の盤が[盤の管理]からも削除されます。

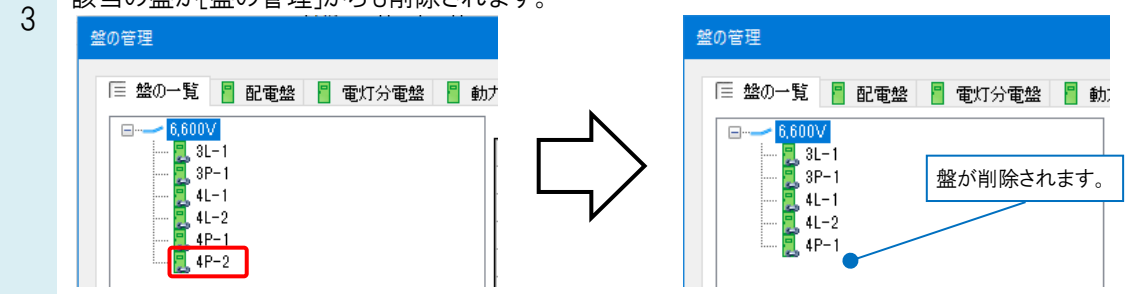

## ●補足説明 該当の盤に紐づいた器具などがある場合、図面上の盤を削除しても[盤の管理]に盤名称が残ります。 鷲の管理 🗏 盤の一覧 📲 配電盤 📲 電灯分電盤 🚪 動力分電盤 퉟 🗏 盤の一覧 📲 配電盤 🚪 電灯分電盤 🚪 動力分電盤 튆 合計 1.271 kVA、1.271 kW 0 合計 1.271 kVA、1.271 kW 6.600V • 6 600V 6,600V 3L-1 3P-1 4L-1 4L-2 4P-1 6,600V 3L-1 3P-1 4L-2 4P-1 4P-2 回路番号 自荷名称 同敗素是 自荷名称 AF ۵c EF-401-1 ストレートシロッコファン EF-401-2 ストレートシロッコファン 単相 EF-401-1 ストレートシロッコファン 2 EF-401-2 ストレートシロッコファン 単相 単相 単相 3 EF-402-1 天井扇 4 EF-403-1 天井扇 3 EF-402-1 天井扇 4 EF-403-1 天井扇 単相 単相 単相 単相 5 PAC-403-1 パッケージェアコン 単相 5 PAC-403-1 パッケージェアコン 単相 6 PAC-404-1 パッケージェアコン 6 PAC-404-1 パッケージェアコン 三相 三相 🧧 盤の追加 🧼 幹線の追加 図面上にない仮想の盤と < 🧧 盤の追加 🧼 🕯 1 田 日 行の挿入 マ 削除 回路番号の反映 🥝 編集 移動 削除 編集 移動 削除 (回路番号の反映 🥝 して盤名称が残ります。 💌 盤のタイプ 🕼 元に戻す 🔂 やり直し OK キャンセル 整のタイプ は 元に戻す は やり直し OK キャンセル

別の盤に移動して残しておきたい設定がある場合、移動したい設定内容をすべて選択し、[行の挿入]横の[▼]-[選択 行を別の盤に移動]で別の盤に移動してから、盤を削除します。

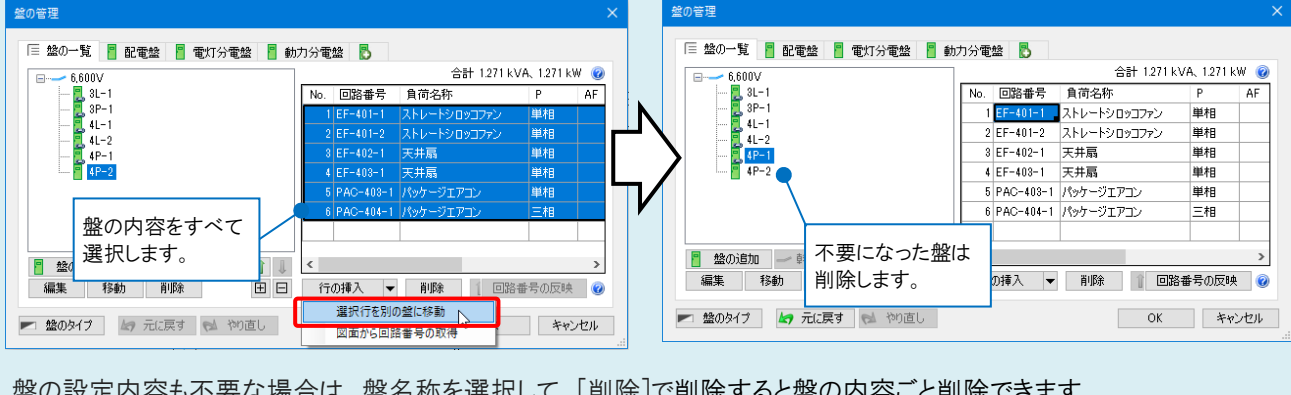

盤の設定内容も不要な場合は、盤名称を選択して、[削除]で削除すると盤の内容ごと削除できます。

| E 6,600∨         | _  |             | 合計 1.271     | kVA、1.271 | kW 🤇 |
|------------------|----|-------------|--------------|-----------|------|
| 3L-1             | No | 回路番号        | 具何名称         | P         | AF   |
|                  |    | 1 EF-401-1  | ストレートシロッコファン | 単相        |      |
| <b>4</b> 1−2     |    | 2 EF-401-2  | ストレートシロッコファン | 単相        |      |
| 4P-1             |    | 3 EF-402-1  | 天井扇          | 単相        |      |
| 4P-2             |    | 4 EF-403-1  | 天井扇          | 単相        |      |
|                  |    | 5 PAC-403-1 | パッケージェアコン    | 単相        |      |
|                  |    | 6 PAC-404-1 | パッケージェアコン    | 三相        |      |
| ■ 盤の追加 幹線の追加 1 ↓ | <  |             |              |           | ,    |
| 編集移動 削除 田 日      | ŕ  | 〒の挿入 🔷 🔻    | 削除 1 回5      | 格番号の反!    | 映 🤇  |